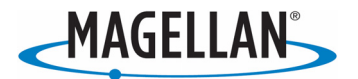

## Magellan<sup>®</sup> Content Manager

# for Magellan Maestro<sup>™</sup> 4350/4370

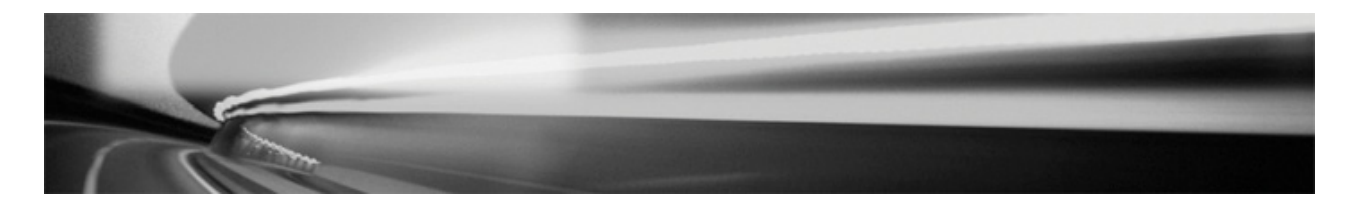

Magellan Navigation Inc. 960 Overland Court, San Dimas, CA 91773

## Table of contents

| Magellan Content Manager                                      | 1 |
|---------------------------------------------------------------|---|
| System requirements                                           | 1 |
| Installing the Magellan Content Manager                       | 2 |
| Starting the Magellan Content Manager                         | 2 |
| Recovery                                                      | 3 |
| Updating the Content of Your Magellan Maestro                 | 4 |
| Transferring Trip Plans                                       | 4 |
| Importing KML or KMZ Files into your Magellan Maestro         | 4 |
| Exporting KML or KMZ Files to the PC                          | 5 |
| Backing Up and Restoring the Content of Your Magellan Maestro | 5 |
| Creating a Backup of Your Magellan Maestro content            | 6 |
| Restoring the Content of Your Magellan Maestro                | 6 |
| Exiting the Magellan Content Manager                          | 7 |
| Uninstalling the Magellan Content Manager                     | 7 |

## Magellan Content Manager

The Magellan Content Manager is a PC based application that has a number of important features to help you manage the content of your Magellan Maestro. With the Content Manager you can:

- Backup the content stored on your device to your PC and restore it back to your device later.
- Connect to www.magellanGPS.com to download updates or additional content for your navigation software.
- Transfer trip plans in KML or KMZ format between your PC and your device.

There are several types of navigation content that are loaded on your device and that can be used with the Magellan Content Manager. The content that is available depends on the device you originally purchased and the country where you purchased it.

#### System requirements

To use Content Manager, you need a USB cable and a computer that meets the following minimum specifications.

In order to install new contents on your Magellan Maestro from www.magellanGPS.com, you need an active Internet connection on your PC.

|                  | Minimum             | Recommended                                     |
|------------------|---------------------|-------------------------------------------------|
| Operating system | Windows XP          | Windows Vista                                   |
| Processor        | 300 MHz clock speed | Intel Pentium/Celeron family, or AMD            |
|                  |                     | K6/Athlon/Duron family, or compatible processor |
| System memory    | 256 MB              | 512 MB                                          |
| Free disk space  | 2 GB                | 5 GB                                            |

## Installing the Magellan Content Manager

Follow these steps to install Content Manager on your computer:

- 1. First locate and run the installer application:
  - Insert the CD supplied with your Magellan Maestro in your PC, and start installing Content Manager, or
  - Visit <u>www.magellanGPS.com/support</u> to download the latest Content Manager to your PC. Download the file and run the installer.
- 2. Select a language from the list, then click **OK**.
- 3. Read the welcome page, and click **Next** to continue.
- 4. Select the installation folder. A default installation folder is already given. To choose a different one, type in the path name, or click **Browse**, and select a different folder.
- 5. Click **Install** to start the copying process. To see the details during copying, click **Show Details**.
- 6. (optional) Content Manager is automatically started right after the installation. To avoid this, clear the checkbox.
- 7. The installation is complete, click **Finish** to exit.

Note: the Magellan Content Manager has an auto-updating feature to ensure you always have the most up-to-date version on your PC. Each time you launch the application, it checks for available updates.

### Starting the Magellan Content Manager

- 1. Make sure your Magellan Maestro is fully charged before proceeding.
- 2. Connect your Magellan Maestro to your PC using a USB cable. Wait for the PC to recognize the Maestro. If this is the first time you connect the Maestro to the PC, the PC will install all necessary drivers and then display the message: "Your device is ready to use".
- 3. Click Start > All Programs.
- 4. Select Magellan.
- 5. Click Content Manager.
- 6. You can run the Magellan Content Manager with several different Magellan navigation devices. When connecting a device for the first time, the **Content Manager** will prompt you to create a new device profile. A default **Profile name** is already given. Type in a different name for the profile if you want to change it.
- 7. If you have not created a backup of your Magellan software before, the Content Manager will offer the possibility of a full or partial backup at each startup.
  - Click Yes to create a full or partial backup of the contents of your Magellan Maestro.
  - Click **No** to continue without creating a backup. Check **Do not show this message again** to suppress this warning from the next startup.
- 8. The Magellan Content Manager checks for an available new Content Manager version at each startup. If a new software version is found, the Magellan Content Manager offers to install it. It is highly recommended that you always accept the upgrade if it is available. If a new software version is found, you have the following options:

- Click **Yes** to accept the new software version. The new version will be downloaded, installed, and then you can start using the Magellan Content Manager.
- Click No to start the Magellan Content Manager with the old version already installed.
- If the new version is an important upgrade, instead of the No button an **Exit** button will appear. You need to install the new version, otherwise you can only exit the application.

When the Magellan Content Manager is started, the following screen is displayed:

| Content Manager                                                                                                    |                                |
|----------------------------------------------------------------------------------------------------|--------------------------------|
| <u>Fi</u> le <u>T</u> ools <u>H</u> elp                                                                                                    |                                |
| 处 🟟 📓                                                                                                    |                                |
| Magellan Maestro 4370<br>Profile name: default_1                                                                                            |                                |
| New updates are available. Press the Update button to update<br>Updates may take a few hours. Ensure that your device is fully<br>updating. | your device.<br>charged before |
|                                                                                                    |                                |
|                                                                                                    |                                |
|                                                                                                    |                                |
|                                                                                                    |                                |

This screen contains the following information:

- The first line shows the type of the navigation device.
- **Profile name:** you can run the Magellan Content Manager with several different Magellan navigation devices. At startup, a new device profile is created for each new device.
- Information on possible updates: "New updates are available" or "All files are up-to-date."

#### Recovery

If the content of your Magellan Maestro is damaged, the Magellan Content Manager cannot recognize it, and therefore cannot start. You receive a warning message, and you can recover the content of your Magellan Maestro if you have a full backup previously created by the Magellan Content Manager. You need to do the following:

- 1. If you have a full backup of your Magellan Maestro, click Recovery.
- 2. Select the appropriate **Profile name**. The **Device type** appears automatically.
- 3. In the list, click on the backup you want to restore on your Magellan Maestro.
- 4. Click **Start** to begin the recovery.
- 5. Click **Yes** to confirm the warning message.

## Updating the Content of Your Magellan Maestro

If new content or updated content is available for your Magellan Maestro, the **Update** button is displayed.

- 1. Make sure your Magellan Maestro is fully charged before proceeding.
- 2. Make sure your PC is still connected to the Internet.
- 3. Make sure your Magellan Maestro is connected to your PC.
- 4. Make sure the Magellan Content Manager is running on the PC.
- 5. Make sure you have a recent full backup of your entire Maestro unit.

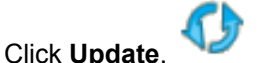

- 7. Click **Yes** to confirm the operations summary.
- 8. The process can take several minutes. During this time do not disconnect the Magellan Maestro from the PC and do not interrupt the process.
- 9. Click **OK** when the process is finished.

## **Transferring Trip Plans**

6.

#### Importing KML or KMZ Files into your Magellan Maestro

You can import data saved in KML or KMZ format into your Magellan Maestro. A KML or KMZ file stores geographical information such as your POI collection or your favorite routes. These files can be created with some PC applications or with the help of a web-based map site or virtual globe application.

- 1. Make sure your Magellan Maestro is fully charged before proceeding.
- 2. Connect the Magellan Maestro to your PC.
- 3. Start the Magellan Content Manager on the PC.
- 4. (optional) It is recommended that you make a full backup of your Magellan Maestro before proceeding. For details, see chapter *Backing Up and Restoring the Content of Your Magellan Maestro*.
- 5. There are two ways to start this tool:
  - Click on the Transfer Trip Plans icon.

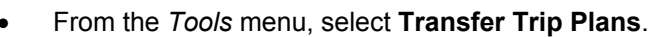

- 6. You can select **Import as Route**, or **Import as POI**:
  - **Import as Route** copies the trip plan on the Magellan Maestro. There you can select the trip plan and use the device to navigate according to it.
  - **Import as POI** copies the points in the file into the POI database on your device. They can be searched and used for navigating, just like the pre-installed POIs.
- 7. Select the storage location into which the trip plan is to be copied.
- 8. Select the trip plan stored on your PC to have it transferred to your device.
- 9. Click **Open** to start the transfer.

- 10. The process can take several minutes. During this time do not disconnect the Magellan Maestro from the PC and do not interrupt the process.
- 11. Click **OK** when the process is finished.
- 12. The imported file appears in the list with the following details: file name, type and storage location.
- 13. Click Close.

#### Exporting KML or KMZ Files to the PC

A trip plan already imported in your Maestro can be saved to your PC.

- 1. Make sure your Magellan Maestro is fully charged before proceeding.
- 2. Connect the Magellan Maestro to your PC.
- 3. Start the Magellan Content Manager on the PC.
- 4. (optional) It is recommended that you make a full backup of your Magellan Maestro before proceeding. For details, see chapter *Backing Up and Restoring the Content of Your Magellan Maestro*.
- 5. There are two ways to start this tool:
  - Click on the Transfer Trip Plans icon.
  - From the *Tools* menu, select **Transfer Trip Plans**.
- 6. Highlight one of the trip plans in the list.
- 7. Click Export to PC.
- 8. Select the location, and modify the file name if necessary.
- 9. Click Save to download the trip plan from your Maestro to your PC.
- 10. The process can take several minutes. During this time do not disconnect the Magellan Maestro from the PC and do not interrupt the process.
- 11. Click **OK** when the process is finished.
- 12. Click Close.

Preloaded speed camera information is currently available for Austria, Benelux, Czech Republic, Finland, France, Germany, Italy, Norway, Poland, Portugal, Spain, Sweden and the United Kingdom.

### Backing Up and Restoring the Content of Your Magellan Maestro

You can make a duplicate copy of the device contents and store it on your PC. Backups are useful to have as a safety precaution in case you unintentionally delete content from your device. You always have license to the content that you purchased with your device and you can use Content Manager to redownload this at any time. Backups can come in handy to save time with downloads or if your PC is not connected to the Internet.

#### Creating a Backup of Your Magellan Maestro content

- 1. Make sure your Magellan Maestro is fully charged before proceeding.
- 2. Connect the Magellan Maestro to your PC.
- 3. Start the Magellan Content Manager on the PC.
- 4. There are two ways to start this tool:

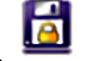

- Click on the Backups icon.
- From the *Tools* menu, select **Backups**.
- 5. Use the radio buttons to select the data to save:
  - Full backup: the whole content of the Magellan Maestro is backed up.
  - User data only: only data and settings you saved is backed up. All other data can be redownloaded from www.magellanGPS.com.
- 6. The default backup folder is displayed. To define a different one, click **I want to define a folder manually**, and then enter the path of the desired location, or click **Browse** and select the folder.
- 7. Click **OK** to start the backup process.
- 8. The process can take several minutes. During this time do not disconnect the Magellan Maestro from the PC and do not interrupt the process.
- 9. The backup appears in the list with the following details: date and time, type and location.
- 10. Click Close.

#### Restoring the Content of Your Magellan Maestro

- 1. Make sure your Magellan Maestro is fully charged before proceeding.
- 2. Connect the Magellan Maestro to your PC.
- 3. Start the Magellan Content Manager on the PC.
- 4. There are two ways to start this tool:

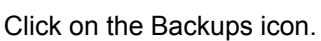

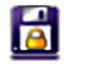

- From the **Tools** menu, select **Backups**.
- 5. Select a previously saved backup from the list.
- 6. Click Restore.
- 7. Click **Yes** to start restoring your data.
- 8. The process can take several minutes. During this time do not disconnect the Magellan Maestro from the PC and do not interrupt the process.
- 9. Click **OK** when the process is finished.
- 10. Click Close.

## **Exiting the Magellan Content Manager**

To exit the Magellan Maestro you can simply close the window or:

- 1. Click File.
- 2. Select **Exit**.

### Uninstalling the Magellan Content Manager

- 1. Exit the **Content Manager** if it is running.
- 2. Click Start > All Programs.
- 3. Open Magellan.
- 4. Select Uninstall Content Manager.
- 5. Click **Next** to start the uninstall process.
- 6. The location of Content Manager is shown. Click Next to continue.
- 7. A checkbox appears with the text "I want to delete all profiles and backups". It is recommended to leave it unchecked if you continue using your Magellan Maestro. This way your backups and profiles will be accessible later if you install the Magellan Content Manager again.
- 8. Click **Uninstall** to continue. To see the details during the process, click **Show Details**.
- 9. Click **Finish** to exit when the process is complete.